各位读者:

为了保障广大师生在校外顺利访问图书馆电子资源,方便大家在校外可以不 通过 VPN 也能使用中国知网数据库,图书馆和网络中心联系中国知网、中国 CARSI 联盟,从即日起开通中国知网 CNKI 的校外认证访问模式。

## 使用方法:

1、在非校园网 IP 地址打开浏览器,输入 <u>https://fsso.cnki.net/</u>在"选择高校/机构"下拉框中选择"海南热带海洋学院"

|                 | 高校/机构: 海南<br>海南大学 |          | 前往       | 使用帮助     |  |
|-----------------|-------------------|----------|----------|----------|--|
| 高校/机构列表(按接入先后排列 | 海南热带海洋学<br>海南师范大学 |          |          |          |  |
| ● 清华大学          | ● 北京大学            | ● 北京师范大学 |          | ● 中国人民大  |  |
| ● 山东大学          | ● 华东师范大学          | ● 浙江大学   |          | ● 天津大学   |  |
| ● 华南理工大学        | ● 华中科技大学          | ● 长春理工大学 |          | ● 上海财经大学 |  |
| ● 深圳大学          | ● 沈阳农业大学          | ● 浙江工商大学 |          | ● 华北水利水  |  |
|                 |                   | 展开≫      |          |          |  |
|                 | <b>•</b>          | A        | <b>m</b> | *        |  |

2、第一登录可能会出现此页面,点击高级,继续前往 idp. hntou. edu. cn

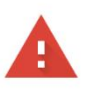

## 您的连接不是私密连接

攻击者可能会试图从 idp.hntou.edu.cn 窃取您的信息(例如:密码、通讯内容或信用卡信息)。<u>了解详情</u> NET::ERR\_CERT\_AUTHORITY\_INVALID

| 高级 |      |  |
|----|------|--|
|    |      |  |
|    | 点击高级 |  |

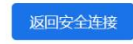

|   | 您的连接不是私密连接                                                                  |
|---|-----------------------------------------------------------------------------|
|   | 攻击者可能会试图从 <b>idp.hntou.edu.cn</b> 窃取您的信息(例如:密码、通讯内容或信用卡信<br>息)。 <u>了解详情</u> |
|   | NET::ERR_CERT_AUTHORITY_INVALID                                             |
|   | 隐藏详情                                                                        |
| _ | 此服务器无法证明它是idp.hntou.edu.cn;您计算机的操作系统不信任其安全证书。出现此<br>问题的原因可能是配置有误或您的连接被拦截了。  |
|   | 继续前往idp.hntou.edu.cn (不安全)                                                  |

某些浏览器或出现以下页面,点击"详细信息"再点击"转到此网页(不推荐)"

| 🗲 🛞 🍘 https://idp. <b>httou.edu.cn</b> /idp/profile/SAML2/Redirect/SSO?SAMLRequest=f2JLT8MwEIT%2FSuR748R9IauJFNoDI 🖉 🕈 中国知网 | 🥔 此站点不安全 | × 📑          |  |
|----------------------------------------------------------------------------------------------------|----------|--------------|--|
| 文件(F) 编辑(E) 查看(V) 收藏夹(A) 工具(T) 帮助(H)                                                                                        |          |              |  |
| 🥠 🕑 360号航—一个主页,整个 🕑 360号航—一个主页,整个 🥝 海南省政府采购网 🙆 QQ邮箱 🤮 首页 · 全国公共资源交易 🕢 图书馆 🖉 绝世唐门 🥃 毒酮网址大金                                   |          |              |  |
|                                                                                                    |          |              |  |
|                                                                                                    |          |              |  |
| 此此点不完合                                                                                                    |          |              |  |
| 此站点个女主                                                                                                    |          |              |  |
| 这可能意味着,有人正在尝试取骗你或窃取你发送到服务器的任何信息。你应该立即关闭此站点。                                                                                 |          |              |  |
|                                                                                                    |          |              |  |
| ✓ 天闭底标签页                                                                                                    |          |              |  |
| <ul> <li>● 详细信息</li> </ul>                                                                                                  |          |              |  |
| 你的电脑不信任此网站的安全证书。                                                                                                    |          |              |  |
| 指误代码: DLG_FLAGS_INVALID_CA                                                                                                  |          |              |  |
| ◎ 转到此网页(不推荐)                                                                                                    |          |              |  |
|                                                                                                    |          |              |  |
|                                                                                                    |          |              |  |
|                                                                                                    | 🔽 🖶 🌙    | °. 🕅 🙏 🕅 😭 🗱 |  |
|                                                                                                    |          |              |  |

3、进入海南热带海洋学院登录页面,输入数字化校园账号(一卡通账号)、密码进行登录;

| ( ) & https://idp.hntou.edu.cn/idp/p | profile/SAML2/Redirect/SSO?execution=e1s1 | ♀ ▼ 😒 证书错误                   | ● 中国知网              |
|--------------------------------------|-------------------------------------------|------------------------------|---------------------|
| 文件(F) 编辑(E) 查看(V) 收藏夹(A) 工具(         | (T) 帮助(H)                                 |                              |                     |
| 🍰 📀 360导航_一个主页,整个 📀 360导航            | ;_一个主页,整个 🌀 海南省政府采购网 🙆 QQ                 | 邮箱 🤮 首页 - 全国公共资源交易 🧧         | 图书馆 🌈 绝世唐门 🥃 毒霸网址大全 |
|                                      | 海南热<br>Hainan Tropic                      | 带海洋学院<br>al Ocean University |                     |
|                                      | 请使用数字化校园信息平台账号登录                          |                              |                     |
|                                      | 影号                                        |                              |                     |
|                                      |                                           |                              |                     |
|                                      | 密码                                        |                              |                     |
|                                      |                                           |                              |                     |
|                                      | □ 不保存账号信息                                 |                              |                     |
|                                      | □ 清除历史授权信息                                |                              |                     |
|                                      | 登录                                        |                              |                     |

账号密码与数字化校园信息平台统一身份认证中心账号密码相同。默认情况下,学生账号为学号,密码为 hntou@学号;教师账号为工号,密码为 hntou@工号。如忘记密码,需重置密码的,请在网络与教育技术中心网站上下载填写"海南热带海洋学院密码重置申请表"纸质版,交至网络中心6栋217室。

4、第一次登录会出现此页面:点击 Accept 接受即可(第一次登录会出现, 之后不会出现此页面)

| 一下, | 🤣 海南省教学                                                                        | <b>知</b> 登录                                  | 20 中国知网                                                                                                    | 🛞 海南联                         | 通5G                | ■ 全球学术快                                 | ⑤海南省政府            | 10000000000000000000000000000000000000 |
|-----|--------------------------------------------------------------------------------|----------------------------------------------|----------------------------------------------------------------------------------------------------|-------------------------------|--------------------|-----------------------------------------|-------------------|----------------------------------------|
|     | Our Ide                                                                        | entity                                       | / Provi                                                                                                    | der                           |                    |                                         |                   |                                        |
|     | (replace th                                                                    | is place                                     | holder with                                                                                                    | your                          |                    |                                         |                   |                                        |
|     | organiz                                                                        | zational                                     | logo / labe                                                                                                    | l) Ye                         | ou are a           | bout to access                          | the service:      |                                        |
| Te  | echnoloav                                                                      |                                              |                                                                                                    | 4                             | 国知网(               | of Tongfang Kn                          | owledge Netwo     | rk                                     |
| D   | escription as pro                                                              | wided by                                     | this service:                                                                                                    |                               |                    |                                         |                   |                                        |
| ht  | ttps://fsso.cnki.r                                                             | net                                          | chis service.                                                                                                    |                               |                    |                                         |                   |                                        |
| 1.1 | Informati                                                                      | on to                                        | ho Prov                                                                                                    | idod to                       | Sor                | vico                                    |                   |                                        |
|     | aduBarcanScone                                                                 |                                              | De Plov                                                                                                    |                               | staff@k            |                                         |                   |                                        |
| _ L | edurersonscope                                                                 | uAnniauu                                     | 211                                                                                                    |                               | stani              | intou.edu.ci                            |                   |                                        |
|     | 🔍 Ask me aga                                                                   | in at next                                   | login                                                                                                    |                               |                    |                                         |                   |                                        |
|     | • I agree to                                                                   | send my                                      | information                                                                                                    | this time.                    |                    |                                         |                   |                                        |
|     | Ask me aga                                                                     | in if inforn                                 | nation to be                                                                                                    | provided to                   | this ser           | vice changes                            |                   |                                        |
|     | <ul> <li>I agree the future.</li> </ul>                                        | nat the sa                                   | me informati                                                                                                    | on will be s                  | ent auto           | matically to t                          | his service in th | e                                      |
|     |                                                                                |                                              |                                                                                                    |                               |                    |                                         |                   |                                        |
|     | 🔍 Do not ask i                                                                 | me again                                     |                                                                                                    |                               |                    |                                         |                   |                                        |
|     | <ul> <li>Do not ask r</li> <li>I agree the</li> </ul>                          | me again<br>nat <b>all</b> of r              | my informati                                                                                                    | on will be re                 | eleased            | to <b>any</b> service                   | э.                |                                        |
|     | <ul> <li>Do not ask r</li> <li>I agree th</li> <li>This setting can</li> </ul> | me again<br>nat <b>all</b> of r<br>be revoke | my informations and the second second s | on will be re<br>e with the c | eleased<br>checkbo | to <b>any</b> service<br>< on the login | e.<br>page.       |                                        |

5、登录成功后,显示如下图,学校名称,可以访问下载的数据库界面,可以在 线检索、浏览、下载使用中国知网中我校购买的资源了。

|           |             | 2021                      | **↑、*#1<br>中国学术期<br>2021#12用6-9日 | **********<br>刊未来论 <sup>1</sup> | Ξ.           |             |                    | *                                       |
|-----------|-------------|---------------------------|----------------------------------|---------------------------------|--------------|-------------|--------------------|-----------------------------------------|
|           |             | 】 手机版 ENGLISH             | 充值 会员 帮助                         | 个人/机构馆                          | 我的CNKI       | 知道:自治       | 喃热带海…。             | 的您,个人账户 登录                              |
|           |             |                           |                                  |                                 |              |             |                    |                                         |
| 文献检索      | 主题▼         | 中文文献、外文文献                 |                                  |                                 |              |             | Q                  | 高级检索 ><br>出版物检索 >                       |
| 知识元检索引文检索 | ≥ 学术期刊 > 图书 | 📽 学位论文 🛛 📽 会<br>学术辑刊 法律法规 | 议                                | □ 年鉴<br>企业标准                    | ■ 专利<br>科技报告 | ■标准<br>政府采购 | ₩ 成果               |                                         |
| 行业知识服务与知识 | 管理平台        | 研究学习平台                    | U                                |                                 |              |             | 专题知识库              |                                         |
| 1         | 创新服务new     | 知网研学平台                    | 大数1                              | <b>居研究平台</b><br>析 学术图片 \$       | 充计数据 学术热点    |             | 袁隆平院士论文<br>应对百年未有之 | 集   吴孟超院士论文集<br>大变局的中国经济 <sup>new</sup> |

PS:

- 1, http://fsso.cnki.net 是基于中国教育科研网统一认证与资源共享基础 设施联盟(CARSI)进行校外访问中国知网 CNKI 的网站。
- 2, 为了方便大家快速访问 CNKI,图书馆准备了二维码。扫一扫下面的二维码, 就可进入 CNKI FSS0 网站啦!

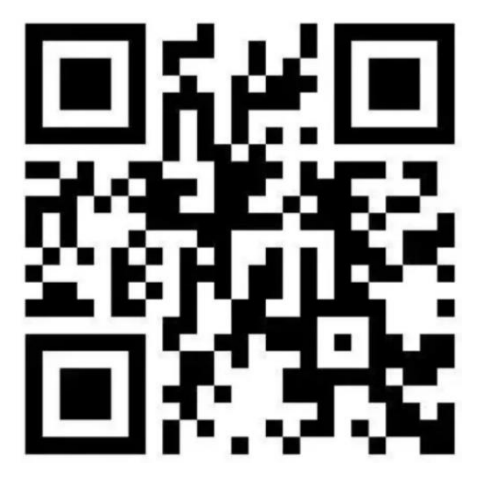

 3,请广大师生在使用过程中注意保护电子资源知识产权,合理使用,避免恶意 下载。

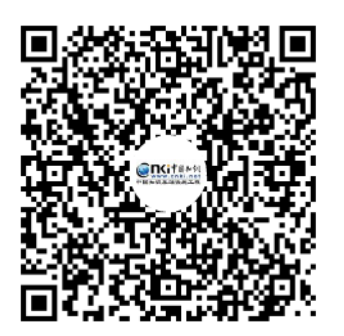

群名称:广西海南知网用户沟通2群 群 号:560372228

如有使用问题可以加入群进行沟通: